# Windows 内核代码签名指南

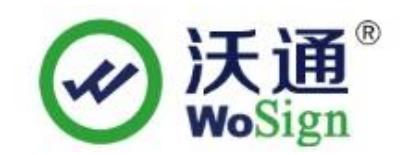

## 沃通电子认证服务有限公司

WoSignCA Limited

©沃通电子认证服务有限公司 WoSign CA Limited All Rights Reserved

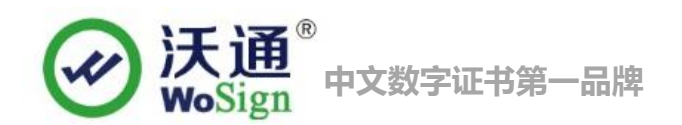

目 录

| <i>—`</i> , |      | 安装代码签名证书环境         | 2 |
|-------------|------|--------------------|---|
|             | 1.1  | 代码签名证书安装环境简介       | 3 |
|             | 1.2  | 2 网络环境要求           | 3 |
| <u> </u>    |      | 代码签名证书的安装          | 3 |
|             | 2. 1 | 获取代码签名证书           | 3 |
|             | 2. 2 | ?解压证书文件            | 3 |
| 三、          |      | 内核代码签名             | 3 |
|             | 3. 1 | 用 SignTool 签名工具签名: | 3 |
|             | 3. 2 | 2验证内核签名            | 5 |
|             | 3. 3 | 3 数字签名.CAT 文件      | 5 |
| 四、          |      | 代码签名证书的备份          | 5 |
| 五、          |      | 代码签名证书的恢复          | 5 |

### 技术支持联系方式

技术支持邮箱: support@wosign.com 技术支持热线电话: 0755-26027828、26027859 技术支持网页: https://bbs.wosign.com 公司官网地址: https://www.wosign.com

一、 安装代码签名证书环境

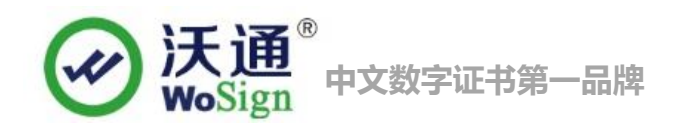

#### 1.1 代码签名证书安装环境简介

电脑一台,

装 windows 操作系统

代码签名证书一张

#### 1.2 网络环境要求

请确保您的电脑可以正常访问外网。

## 二、 代码签名证书的安装

#### 2.1 获取代码签名证书

成功在沃通申请代码签名证书后,会得到一个有密码的压缩包文件,输入证书密码后解压得到两个文件: pfx+MS、pvk+spc,这个是证书的两种种格式,签名内核需要用到 pfx 格式的证书。

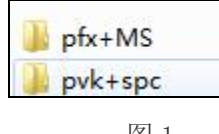

图 1

#### 2.2 解压证书文件

打开文件可以看到2个文件。包括交叉根和用户代码签名证书,如图2

| 名称                 | 修改日期          | 类型              | 大小   |
|--------------------|---------------|-----------------|------|
| S_XS.crt           | 2015/7/6 9:22 | 安全证书            | 3 KB |
| MS_xs_WS.crt       | 2015/7/6 9:22 | 安全证书            | 3 KB |
| 😼 沃通电子认证服务有限公司.pfx | 2015/7/6 9:22 | Personal Inform | 6 KB |

图 2

## 三、 内核代码签名

## 3.1 用 SignTool 签名工具签名:

现在,就可以使用 WDK 的 SignTool 签名你的文件了。先将您的证书 XXX.pfx 文件和微软签发的内核签名交

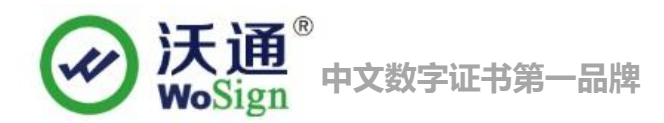

叉根证书 MS\_XS.crt 放到签名 signtool 工具所在目录,

签名命令为:

XP 用户:signtool sign /v /ac MS\_XS.crt /f xxx.pfx /p 密码 /t http://timestamp.wosign.com/timestamp my.sys Win7、8 用户:signtool sign /v /ac MS\_XS.crt /f xxx.pfx /p 密码 /tr http://timestamp.wosign.com/rfc3161 my.sys 其中:

(1) /ac: 加载内核签名专用交叉根证书, MS\_XS.crt 是微软签发的交叉根证书;

(2) /f xx.pfx: 加载代码签名证书。请把颁发给你的用户证书放到 signtool 目录下,或者指定文件路径; (3) /p 密码:申请证书时候设置的密码;

(4) /t,/tr: 为代码加上 WoSign 时间戳,确保签名后的代码永不过期;

(5) my.sys: 就是您要签名的内核文件,当然可以是其他类型文件,如.dll,.cat, .exe 文件,或者指定文件路径; **请注意:** 签名时,一定要保证能连上互联网,否则由于无法访问时间戳服务器而失败。

签名完成后,如果显示"Successfully signed and timestamped"(成功签名与加上时间戳),如下图所示,这表明 签名已经成功:

| 📷 管理员: C:\Windows\system32\cmd.exe                                                                                                    |        |      | × | ]        |
|----------------------------------------------------------------------------------------------------|--------|------|---|----------|
| 版权所有 <c> 2009 Microsoft Corporation。保留所有权利。</c>                                                                                                    |        |      | 1 |          |
| C:\Users\Administrator>cd_C:\SignTool                                                                                                    |        |      |   |          |
| C:\SignTool>signtool sign /v /ac MS_XS.crt /f 沃通电子认证服务有限公司<br>/t http://timestamp.wosign.com/timestamp test.sys<br>The following certificate was selected: | .pf× / | ′p 1 | = | - Cherry |
| Issued to: WoSign CA Limited                                                                                                    |        |      | - |          |
| Issued by: WoSign Class 3 Gode Signing CA<br>Expires: Sun Jan 22 10:45:43 2017                                                                             |        |      |   |          |
| SHA1 hash: A49521929966ACF72B7E1449C3192689AF8DACB9                                                                                                    |        |      |   |          |
| Cross certificate chain (using machine store):                                                                                                    |        |      |   |          |
| Issued to: Microsoft Code Verification Root                                                                                                    |        |      |   |          |
| Issued by: Microsoft Gode Verification Koot<br>Fynimes: Sat Now 01 21.54-03 2025                                                                           |        |      |   |          |
| SHA1 hash: 8FBE4D070EF8AB1BCCAF2A9D5CCAE7282A2C66B3                                                                                                    |        |      |   |          |
| Issued to: StartCom Certification Authority                                                                                                    |        |      |   |          |
| Issued by: Microsoft Code Verification Root                                                                                                    |        |      |   |          |
| Expires: Fri Apr 16 04:23:19 2021                                                                                                    |        |      |   |          |
| 2001 NG2V- E0003E040NEHODOI(HLC4T00DIDELID000NGHLI)                                                                                                    |        |      |   |          |
| Issued to: Certification Authority of WoSign                                                                                                    |        |      |   |          |
| Issued by: StartCom Certification Authority                                                                                                    |        |      |   |          |
| Expires: Wed Jan 01 07:59:59 2020<br>SHot back: B0B680F09CFF20F0CD0DC2010B9D700CF593F806                                                                   |        |      |   |          |
| SHUT NUCLES CONTRACTOR STORES CONTRACTOR STORES STORES                                                                                                    |        |      |   |          |
| Issued to: WoSign Class 3 Code Signing CA                                                                                                    |        |      |   |          |
| Issued by: Certification Authority of WoSign                                                                                                    |        |      |   |          |
| Expires: Inu Hug 08 09:00:05 2024<br>SHA1 hash: 1C554F5B2042DF153C43F156C56F08FED0973EC7                                                                   |        |      |   |          |
|                                                                                                    |        |      |   |          |
| Issued to: WoSign CA Limited                                                                                                    |        |      |   |          |
| Fynines: Sun Jan 22 10:45:43 2017                                                                                                    |        |      |   |          |
| SHA1 hash: A49521929966ACF72B7E1449C3192689AF8DACB                                                                                                    | 9      |      |   |          |
| Done Adding Additional Store                                                                                                    |        |      |   |          |
| Successfully signed and timestamped: test.sys                                                                                                    |        |      |   |          |
| Number of files successfully Signed: 1                                                                                                    |        |      |   |          |
| Number of warnings: 0                                                                                                    |        |      |   |          |
| Number of envolves.                                                                                                    |        |      |   |          |
| C:\SignTool>                                                                                                    |        |      | - |          |

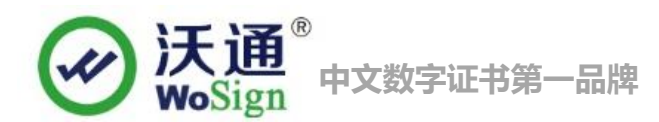

#### 3.2 验证内核签名

执行以下命令验证内核签名是否正确: signtool verify /v /kp my.sys

如果显示如下图一样的证书签名信息,则说明内核签名成功! 请注意: 必须要有图示正确的 5 级证书签 名路径,第1级必须是: Microsoft Code Verification Root, 第2级为: StartCom Certification Authority; 第 3级为: Certification Authority of WoSign; 第4级为: WoSign Class 3 Code Signing CA; 第5级为 WoSign 颁发给您的公司的内核代码签名证书, 如果证书公司名称为中文,则在签名工具中显示不出来(为空),但 这并不影响签名效果。

```
The signature is timestamped: Mon Feb 10 11:12:42 2014
Timestamp Verified by:
    Issued to: StartCom Certification Authority
    Issued by: StartCom Certification Authority
    Expires: Thu Sep 18 03:46:36 2036
    SHA1 hash: 3E2BF7F2031B96F38CE6C4D8A85D3E2D58476A0F
        Issued to: Certification Authority of WoSign
        Issued by: StartCom Certification Authority
        Expires: Wed Jan 01 07:59:59 2020
        SHA1 hash: B0B68AE97CFE2AFACD0DC2010B9D70ACE593E8A6
            Issued to: WoSign Time Stamping Signer
            Issued by: Certification Authority of WoSign
                     Thu Aug 08 09:00:05 2024
            Expires:
            SHA1 hash: 5409B56C89BB1A881DE1A32C950D40FD6B94C74E
Cross Certificate Chain:
    Issued to: Microsoft Code Verification Root
    Issued by: Microsoft Code Verification Root
   Expires: Sat Nov 01 21:54:03 2025
   SHA1 hash: 8FBE4D070EF8AB1BCCAF2A9D5CCAE7282A2C66B3
        Issued to: StartCom Certification Authority
       Issued by: Microsoft Code Verification Root
       Expires:
                  Fri Apr 16 04:23:19 2021
       SHA1 hash: E6069E048DEA8D817AFC4188B1BEF1D888D0AF17
            Issued to: Certification Authority of WoSign
           Issued by: StartCom Certification Authority
                      Wed Jan 01 07:59:59 2020
           Expires:
           SHA1 hash: B0B68AE97CFE2AFACD0DC2010B9D70ACE593E8A6
                Issued to: WoSign Class 3 Code Signing CA
                Issued by: Certification Authority of WoSign
                Expires: Thu Aug 08 09:00:05 2024
                SHA1 hash: 1C554F5B2042DF153C43E156C56F08EED0973EC7
                    Issued to: WoSign CA Limited
                    Issued by: WoSign Class 3 Code Signing CA
                    Expires: Sun Jan 22 10:45:43 2017
                    SHA1 hash: A49521929966ACF72B7E1449C3192689AF8DACB9
Successfully verified: mydrv.sys
Number of files successfully Verified: 1
Number of warnings: Ø
Number of errors: Ø
```

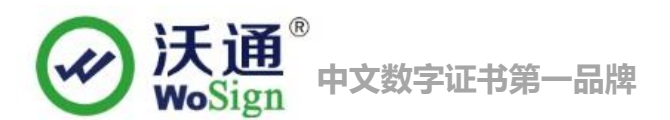

#### 3.3 数字签名.CAT 文件

根据 inf 文件产生 cat 文件(使用 Signability 或 inf2cat : <u>下载 inf2cat 工具</u>, <u>并参考使用指南</u>),对.cat 文件进行 数字签名,同上一步骤。这样,您就可以发布您已经签名的内核软件了。

## 四、 代码签名证书的备份

请保存好收到的证书压缩包文件及密码,以防丢失。

# 五、 代码签名证书的恢复

重复2.3操作即可。